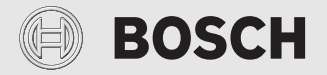

Installationsanleitung für die Fachkraft

# Bedieneinheit **CV 200**

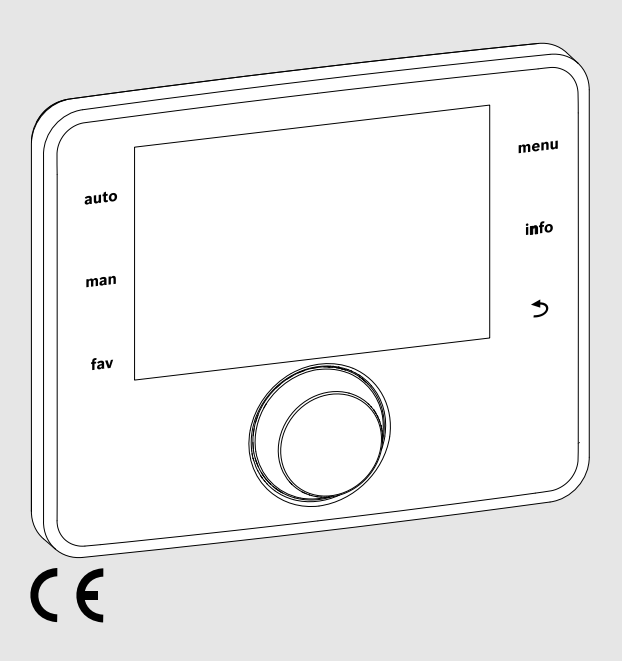

EMS 2

0010005426-002

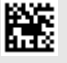

## **BOSCH**

## Inhaltsverzeichnis

| 1                     | Sym  | bolerklärung und Sicherheitshinweise3                           |
|-----------------------|------|-----------------------------------------------------------------|
|                       | 1.1  | Symbolerklärung3                                                |
|                       | 1.2  | Allgemeine Sicherheitshinweise                                  |
| 2 Angaben zum Produkt |      | aben zum Produkt4                                               |
|                       | 2.1  | Produktbeschreibung4                                            |
|                       | 2.2  | Wichtige Hinweise zur Verwendung4                               |
|                       | 2.3  | Lieferumfang4                                                   |
|                       | 2.4  | Technische Daten4                                               |
|                       | 2.5  | Ergänzendes Zubehör5                                            |
| 3 Installation        |      | allation5                                                       |
|                       | 3.1  | Arten der Installation5                                         |
|                       | 3.2  | Installationsort der Bedieneinheit5                             |
|                       | 3.3  | Installation im Referenzraum6                                   |
|                       | 3.4  | Elektrischer Anschluss6                                         |
|                       | 3.5  | Bedieneinheit einhängen oder abnehmen7                          |
| 4 Inbetriebnahme      |      | triebnahme7                                                     |
|                       | 4.1  | Übersicht der Inbetriebnahmeschritte                            |
|                       | 4.2  | Allgemeine Inbetriebnahme der<br>Bedieneinheit7                 |
|                       | 4.3  | Inbetriebnahme der Anlage mit dem<br>Konfigurationsassistenten8 |
|                       | 4.4  | Weitere Einstellungen bei der<br>Inbetriebnahme                 |
|                       | 4.5  | Funktionstests durchführen8                                     |
|                       | 4.6  | Monitorwerte überprüfen8                                        |
|                       | 4.7  | Anlagenübergabe8                                                |
| 5                     | Auß  | erbetriebnahme / Ausschalten                                    |
| 6                     | Serv | ricemenü                                                        |
|                       | 6.1  | Einstellungen für Lüftungsanlagen9                              |
|                       | 6.2  | Diagnosemenü 10                                                 |
|                       | 6.2. | 1 Menü Funktionstests                                           |
|                       | 6.2. | 2 Menü Monitorwerte 10                                          |
|                       | 6.2. | 3 Menü Störungsanzeigen 10                                      |
|                       | 6.2. | 4 Menü Systeminformationen 11                                   |
|                       | 6.2. | 5 Menü Wartung 11                                               |
|                       | 6.2. | 6 Menü Reset 11                                                 |
|                       | 6.2. | 7 Menü Kalibrierung 11                                          |

| 7  | Störungen beheben           | 12 |
|----|-----------------------------|----|
| 8  | Umweltschutz und Entsorgung | 13 |
| 9  | Datenschutzhinweise         | 13 |
| 10 | ) Übersicht Servicemenü     | 14 |

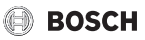

## 1 Symbolerklärung und Sicherheitshinweise

## 1.1 Symbolerklärung

## Warnhinweise

In Warnhinweisen kennzeichnen Signalwörter die Art und Schwere der Folgen, falls die Maßnahmen zur Abwendung der Gefahr nicht befolgt werden.

Folgende Signalwörter sind definiert und können im vorliegenden Dokument verwendet sein:

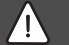

## GEFAHR

**GEFAHR** bedeutet, dass schwere bis lebensgefährliche Personenschäden auftreten werden.

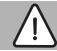

## WARNUNG

WARNUNG bedeutet, dass schwere bis lebensgefährliche Personenschäden auftreten können.

## VORSICHT

VORSICHT bedeutet, dass leichte bis mittelschwere Personenschäden auftreten können.

## HINWEIS

HINWEIS bedeutet, dass Sachschäden auftreten können.

#### Wichtige Informationen

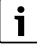

Wichtige Informationen ohne Gefahren für Menschen oder Sachen werden mit dem gezeigten Info-Symbol gekennzeichnet.

## 1.2 Allgemeine Sicherheitshinweise

## ⚠ Hinweise für die Zielgruppe

Diese Installationsanleitung richtet sich an Fachleute für Lüftungs-, Heizungsund Elektrotechnik. Die Anweisungen in allen Anleitungen müssen eingehalten werden. Bei Nichtbeachten können Sachschäden und Personenschäden bis hin zur Lebensgefahr entstehen.

- Alle mitgelieferten Installationsanleitungen vor der Installation lesen.
- Sicherheits- und Warnhinweise beachten.
- Nationale und regionale Vorschriften, technische Regeln und Richtlinien beachten.
- Ausgeführte Arbeiten dokumentieren.

## A Bestimmungsgemäße Verwendung

Produkt ausschließlich zur Regelung von Lüftungsanlagen verwenden.

Jede andere Verwendung ist nicht bestimmungsgemäß. Daraus resultierende Schäden sind von der Haftung ausgeschlossen.

## ▲ Elektroarbeiten

Elektroarbeiten dürfen nur Fachleute für Elektroinstallationen ausführen.

- ► Vor Elektroarbeiten:
  - Netzspannung (allpolig) spannungsfrei schalten und gegen Wiedereinschalten sichern.
  - Spannungsfreiheit feststellen.
- Produkt keinesfalls an Netzspannung anschließen.
- Anschlusspläne weiterer Anlagenteile ebenfalls beachten.

## 2 Angaben zum Produkt

## 2.1 Produktbeschreibung

- Die Bedieneinheit dient zur Regelung einer Lüftungsanlage.
- Die Bedieneinheit verfügt nach 1½ Stunden Betrieb über eine Gangreserve von mindestens 8 Stunden. Wenn ein Ausfall der Spannungsversorgung länger als die Gangreserve anhält, werden Uhrzeit und Datum gelöscht. Alle anderen Einstellungen bleiben erhalten.
- Der Funktionsumfang und damit die Menüstruktur der Bedieneinheit ist abhängig vom Aufbau der Anlage. In dieser Anleitung wird der maximale Funktionsumfang beschrieben. An den betroffenen Stellen wird auf die Abhängigkeit vom Aufbau der Anlage hingewiesen. Die Einstellbereiche und Grundeinstellungen weichen ggf. von den Angaben in dieser Anleitung ab.

## 2.2 Wichtige Hinweise zur Verwendung

- Innerhalb des BUS-Systems d
  ürfen ausschlie
  ßlich Produkte von Bosch verwendet werden.
- Der Aufstellraum muss für die Schutzart IP20 geeignet sein.

## 2.3 Lieferumfang

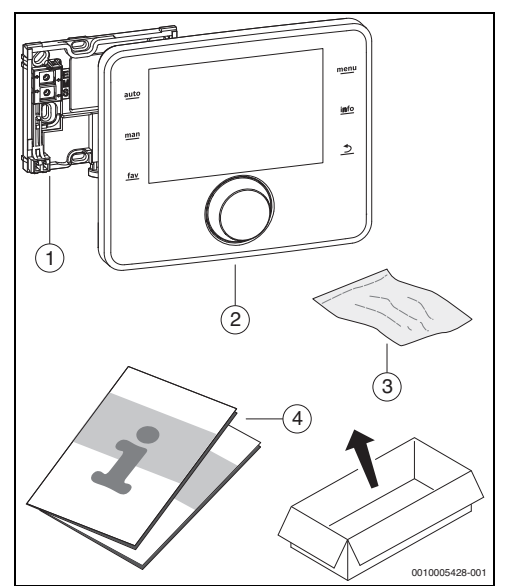

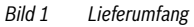

- [1] Sockel für Wandinstallation
- [2] Bedieneinheit
- [3] Installationsmaterial
- [4] Technische Dokumentation

## 2.4 Technische Daten

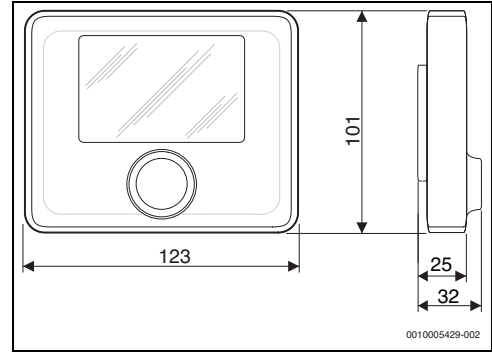

Bild 2 Abmessungen in mm

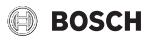

| Nennspannung                          | 10 24 V DC |
|---------------------------------------|------------|
| Nennstrom (ohne Beleuchtung)          | 9 mA       |
| BUS-Schnittstelle                     | EMS 2      |
| zul. Umgebungstemp.                   | 0 °C 50 °C |
| Schutzklasse                          | Ш          |
| Schutzart                             | IP20       |
| Temperatur der Kugeldruckprü-<br>fung | 75℃        |
| Verschmutzungsgrad                    | 2          |

Tab. 1 Technische Daten

## 2.5 Ergänzendes Zubehör

Genaue Angaben zu geeignetem Zubehör entnehmen Sie bitte dem Katalog.

Bedieneinheiten des Regelsystems EMS 2:

• Bedieneinheit CR 10 H als einfache Fernbedienung für Lüftungs- und Heizungsanlagen.

## 3 Installation

Das detaillierte Anlagenschema zur Installation der hydraulischen Baugruppen und Bauteile und der zugehörigen Steuerelemente entnehmen Sie bitte den Planungsunterlagen oder der Ausschreibung.

## WARNUNG

#### Lebensgefahr durch elektrischen Strom!

Das Berühren von elektrischen Teilen, die unter Spannung stehen, kann zum Stromschlag führen.

Vor der Installation von Zubehören: Spannungsversorgung zur Lüftungsanlage, Gebäudeleitsystem und zu allen BUS-Teilnehmern allpolig unterbrechen und gegen unbeabsichtigtes Wiedereinschalten sichern.

## 3.1 Arten der Installation

Wie die Bedieneinheit zu installieren ist, ist von der Verwendung der Bedieneinheit und vom Aufbau der gesamten Anlage abhängig (→ Kapitel 2, Seite 4).

## 3.2 Installationsort der Bedieneinheit

Bedieneinheit nicht in Feuchträumen installieren.

Wir empfehlen für eine direkte und einfach zugängliche Bedienung die Bedieneinheit im Wohnbereich zu installieren.

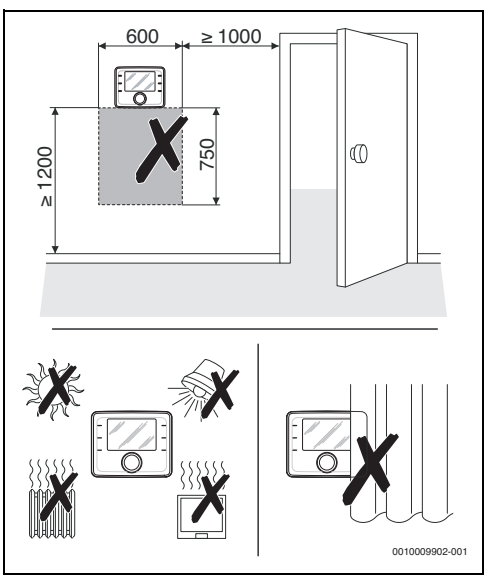

Bild 3 Installationsort der Bedieneinheit

i

## 3.3 Installation im Referenzraum

Die Installationsfläche an der Wand muss eben sein.

• Sockel an einer Wand installieren ( $\rightarrow$  Bild 4).

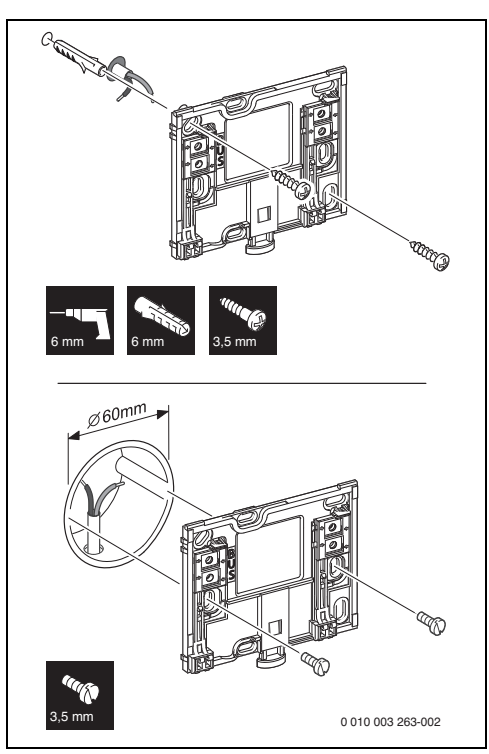

Bild 4 Installation des Sockels

BUS Anschluss BUS-Verbindung

## 3.4 Elektrischer Anschluss

Die Bedieneinheit wird über das BUS-Kabel mit Energie versorgt.

Die Polarität der Adern ist beliebig.

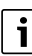

Wenn die maximale Gesamtlänge der BUS-Verbindungen zwischen allen BUS-Teilnehmern überschritten wird oder im BUS-System eine Ringstruktur vorliegt, ist die Inbetriebnahme der Anlage nicht möglich.

Maximale Gesamtlänge der BUS-Verbindungen:

- 100 m mit 0,50 mm<sup>2</sup> Leiterquerschnitt
- 300 m mit 1,50 mm<sup>2</sup> Leiterquerschnitt.
- Wenn mehrere BUS-Teilnehmer installiert werden, Mindestabstand von 100 mm zwischen den einzelnen BUS-Teilnehmern einhalten.
- Wenn mehrere BUS-Teilnehmer installiert werden, BUS-Teilnehmer wahlweise seriell oder sternförmig anschließen.
- Um induktive Beeinflussungen zu vermeiden: Alle Kleinspannungskabel von Netzspannung führenden Kabeln getrennt verlegen (Mindestabstand 100 mm).
- Bei induktiven äußeren Einflüssen (z. B. von Photovoltaik-Anlagen) Kabel geschirmt ausführen (z. B. LiYCY) und Schirmung einseitig erden. Schirmung nicht an Anschlussklemme für Schutzleiter im Modul anschließen, sondern an Hauserdung, z. B. freie Schutzleiterklemme oder Wasserrohre.
- ► BUS-Verbindung zum Lüftungsgerät herstellen.

## 3.5 Bedieneinheit einhängen oder abnehmen

#### Bedieneinheit einhängen

- Bedieneinheit oben einhängen.
- Bedieneinheit unten einrasten.

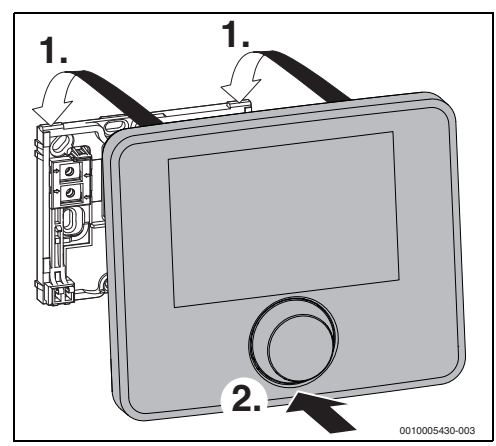

Bild 5 Bedieneinheit einhängen

## Bedieneinheit abnehmen

- Knopf an der Unterseite des Sockels drücken.
- Bedieneinheit unten nach vorne ziehen.
- Bedieneinheit nach oben abnehmen.

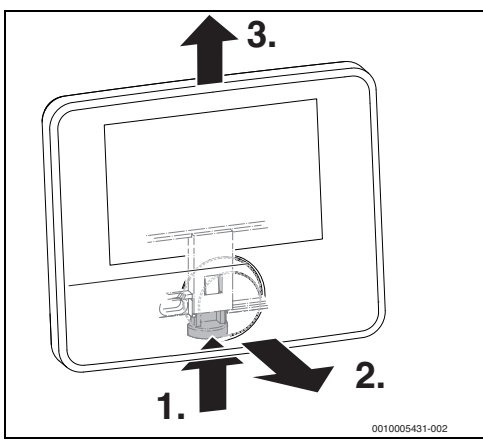

Bild 6 Bedieneinheit abnehmen

## 4 Inbetriebnahme

## 4.1 Übersicht der Inbetriebnahmeschritte

- 1. Mechanischer Aufbau der Anlage (Anleitungen aller Baugruppen und -teile beachten)
- 2. Elektrische Verdrahtung
- Kodierung der Module (→ Anleitungen des Lüftungsgerätes)
- Inbetriebnahme der Bedieneinheit CV 200 (→ Kapitel 4.2, Seite 7)
- Inbetriebnahme der Anlage mit dem Konfigurationsassistenten (→ Kapitel 4.3, Seite 8)
- Einstellungen im Servicemenü der Bedieneinheit CV 200 prüfen, ggf. anpassen und Konfiguration durchführen (→ Kapitel 4.4, Seite 8)
- Funktionstests durchführen, ggf. Warn- und Störungsanzeigen beheben und Störungshistorie zurücksetzen. Monitorwerte überprüfen (→ Kapitel 6.2.1, Seite 10).
- 8. Anlagenübergabe (→ Kapitel 4.7, Seite 8).

## 4.2 Allgemeine Inbetriebnahme der Bedieneinheit

Nach dem Herstellen der Spannungsversorgung zeigt das Display das Menü **Sprache**.

- Einstellungen durch Drehen und Drücken des Auswahlknopfes ausführen.
- Sprache einstellen.
   Das Display wechselt zum Menü Datum.
- Datum einstellen und mit Weiter bestätigen. Das Display wechselt zum Menü Zeit.
- Die Uhrzeit einstellen und mit Weiter bestätigen.
   Das Display wechselt zum Menü Konfigurationsassistent.
- Konfigurationsassistenten mit Ja starten (oder mit Nein überspringen).
- ► Inbetriebnahme der Anlage durchführen (→ Kapitel 4.3, Seite 8).

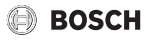

## 4.3 Inbetriebnahme der Anlage mit dem Konfigurationsassistenten

Der Konfigurationsassistent erkennt selbsttätig, welche BUS-Teilnehmer in der Anlage installiert sind. Der Konfigurationsassistent passt das Menü und die Voreinstellungen entsprechend an.

Die Systemanalyse dauert ggf. bis zu einer Minute.

Nach der Systemanalyse durch den Konfigurationsassistenten ist das Menü **Inbetriebnahme** geöffnet. Die Einstellungen müssen hier unbedingt geprüft, ggf. angepasst und abschließend bestätigt werden.

Wenn die Systemanalyse übersprungen wurde, ist das Menü **Inbetriebnahme** geöffnet. Die hier aufgeführten Einstellungen müssen sorgfältig der installierten Anlage entsprechend angepasst werden. Abschließend müssen die Einstellungen bestätigt werden.

Für weitere Informationen zu den Einstellungen die technischen Dokumentationen der verwendeten Produkte beachten.

| Menüpunkt                        |                                                          |                              |  |
|----------------------------------|----------------------------------------------------------|------------------------------|--|
| Konfigurationsassistent starten? |                                                          |                              |  |
|                                  | Frage                                                    | Antwort / Einstellung        |  |
|                                  | Bitte vor dem Start des Konfi                            | gurationsassistenten prüfen: |  |
|                                  | Module installiert und ad                                | ressiert?                    |  |
|                                  | Feuchte- oder Luftqualit                                 | ätsfühler installiert?       |  |
|                                  | Konfigurationsassistenten starten?                       | Ja   Nein                    |  |
| Lüf                              | tung Nennvol.strom                                       |                              |  |
|                                  | Frage                                                    | Antwort / Einstellung        |  |
|                                  | Welchen Wert soll der                                    | Wert gemäß Planungsbe-       |  |
|                                  | Nennvolumenstrom haben?                                  | rechnung einstellen          |  |
| Lüf                              | Lüftungsfrostschutz                                      |                              |  |
|                                  | Frage                                                    | Antwort / Einstellung        |  |
|                                  | Welche Funktion oder wel-                                | Elektrisches                 |  |
|                                  | ches Zubehör sichert den                                 | Vorheizregister              |  |
|                                  | Frostschutz?                                             | Disbalance   Intervall       |  |
| Вур                              | Dass                                                     |                              |  |
|                                  | Frage                                                    | Antwort / Einstellung        |  |
|                                  | Ist ein Bypass installiert?                              | Ja   Nein                    |  |
| Enthalpie-Wärmetauscher          |                                                          |                              |  |
|                                  | Frage                                                    | Antwort / Einstellung        |  |
|                                  | Ist ein Enthalpie-Wärmetau-                              | Ja   Nein                    |  |
|                                  | scher installiert?                                       |                              |  |
| Abl                              | uftfeuchtefühler                                         |                              |  |
|                                  | Frage                                                    | Antwort / Einstellung        |  |
|                                  | Ist ein Feuchtefühler im Lüf-<br>tungsgerät installiert? | Ja   Nein                    |  |

| Abluftqualitätsfühler Frage Antwort / Einstellung                      | Ме | enüpunkt                                                     |                       |  |
|------------------------------------------------------------------------|----|--------------------------------------------------------------|-----------------------|--|
| Frage Antwort / Einstellung                                            | Ab | Abluftqualitätsfühler                                        |                       |  |
|                                                                        |    | Frage                                                        | Antwort / Einstellung |  |
| Ist ein Luftqualitätsfühler im Ja   Nein<br>Lüftungsgerät installiert? |    | Ist ein Luftqualitätsfühler im<br>Lüftungsgerät installiert? | Ja   Nein             |  |

Tab. 2Einstellungen im Menü Inbetriebnahme

## 4.4 Weitere Einstellungen bei der Inbetriebnahme

Manche Einstellungen sind nur verfügbar, wenn die Anlage entsprechend aufgebaut und konfiguriert ist.

► Einstellungen im Servicemenü prüfen (→ Kapitel 6, Seite 9).

## 4.5 Funktionstests durchführen

Auf die Funktionstests wird über das Diagnosemenü zugegriffen. Die zur Verfügung stehenden Menüpunkte sind von der installierten Anlage abhängig. Z. B. können Sie unter diesem Menü testen: **Funktionstest: Zuluftgebläse/Aus** (→ Kapitel 6.2.1, Seite 10).

## 4.6 Monitorwerte überprüfen

Auf die Monitorwerte wird über das Menü **Diagnose** zugegriffen ( $\rightarrow$  Kapitel 6.2.2, Seite 10).

## 4.7 Anlagenübergabe

- ► Kontaktdaten des zuständigen Fachbetriebs im Menü Diagnose > Wartung > Kontaktadresse eintragen z. B. Firmenname, Telefonnummer und Anschrift oder E-Mail-Adresse (→ Kapitel 6.2.5, Seite 11).
- Kunden die Wirkungsweise und die Bedienung der Bedieneinheit und des Zubehörs erklären.
- ► Kunden über die gewählten Einstellungen informieren.

Wir empfehlen, diese Installationsanleitung dem Kunden an der Lüftungsanlage zu übergeben.

i

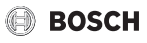

## 5 Außerbetriebnahme / Ausschalten

Die Bedieneinheit wird über die BUS-Verbindung mit Strom versorgt und bleibt ständig eingeschaltet. Die Anlage wird nur z. B. zu Wartungszwecken abgeschaltet.

 Gesamte Anlage und alle BUS-Teilnehmer spannungsfrei schalten.

# i

Nach längerem Stromausfall oder Ausschalten müssen Datum und Uhrzeit ggf. neu eingestellt werden. Alle anderen Einstellungen bleiben dauerhaft erhalten.

## 6 Servicemenü

Übersicht Servicemenü → Seite 14.

- Wenn die Standardanzeige aktiv ist, Taste menu so lange gedrückt halten, bis das Menü Servicemenü angezeigt wird.
- Auswahlknopf drehen, um einen Menüpunkt auszuwählen.
- Auswahlknopf drücken, um den ausgewählten Menüpunkt zu öffnen, das Eingabefeld für eine Einstellung zu aktivieren oder eine Einstellung zu bestätigen.

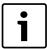

Die Grundeinstellungen sind hervorgehoben.

## 6.1 Einstellungen für Lüftungsanlagen

Im Menü **Einstellungen Lüftung** die Einstellungen für die gesamte Lüftungsanlage vornehmen. Je nach Konfiguration sind die entsprechenden Menüs und Menüpunkte verfügbar.

| Menüpunkt             | Zweck des Menüs                                                    |
|-----------------------|--------------------------------------------------------------------|
| Gerätetyp             | Einstellen des Gerätetyps im Ersatzteil-<br>fall.                  |
| Nennvolumen-<br>strom | Einstellen des Nennvolumenstroms ge-<br>mäß Planungsunterlagen.    |
| Filterlaufzeit        | Einstellen der Zeit bis zum nächsten Fil-<br>tertausch in Monaten. |
|                       | 1 <b>6</b> 12 m                                                    |
| Filterwechsel be-     | Den Filterwechsel durch Drücken bestä-                             |
| stätigen              | tigen.                                                             |
|                       | Nein   Ja                                                          |

| Menüpunkt                     | Zweck des Menüs                                                                            |
|-------------------------------|--------------------------------------------------------------------------------------------|
| Lüftungsfrost-                | Einstellen der Frostschutzfunktion.                                                        |
| schutz                        | Elektrisches Vorheizregister  <br>Disbalance   Interval                                    |
| Ext. Frostschutz              | Ist ein externes elektrisches Vorheizre-<br>gister installiert?                            |
|                               | Nein   Ja                                                                                  |
| Bypass                        | Ist ein Bypass installiert?                                                                |
|                               | Nein   Ja                                                                                  |
| Min. Außenluft-<br>temp.      | Einstellen der minimalen Außenlufttem-<br>peratur für Bypass.                              |
|                               | 12 <b>15</b> 19                                                                            |
| Max. Ablufttemp.              | Einstellen der maximalen Ablufttempe-<br>ratur für den Bypass.                             |
|                               | 21 <b>24</b> 30                                                                            |
| Enthalpie-Wärme-<br>tauscher  | Ist ein Enthalpie-Wärmetauscher instal-<br>liert?                                          |
|                               | Nein   Ja                                                                                  |
| Feuchteschutz                 | Einstellen des Feuchteschutzes. Lüf-<br>tungsstufe 0 nach eingestellter Zeit be-<br>enden. |
|                               | Aus   1 24 h                                                                               |
| Lüftungsstufe 14              | Drehzahlanpassung der Lüftungsstufen.                                                      |
| Ext. Luftfeuchte-             | Ist ein externer Feuchtefühler installiert?                                                |
| fühler                        | Nein   Ja                                                                                  |
| Abluftfeuchtefüh-<br>ler      | Ist ein Feuchtefühler im Lüftungsgerät<br>installiert?                                     |
|                               | Nein   Ja                                                                                  |
| Ext. Luftfeuchte-             | Ist ein externer Feuchtefühler installiert?                                                |
| fühler                        | Nein   Ja                                                                                  |
| Luftfeuchte Fern-<br>bed.     | Feuchtefühler in der Fernbedienung ver-<br>wenden?                                         |
|                               | Nein   Ja                                                                                  |
| Luftfeuchte                   | Einstellen des gewünschten Luftfeuchte-<br>Niveaus.                                        |
|                               | Trocken   Normal   Feucht                                                                  |
| Abluftqualitätsfüh-<br>ler    | Ist ein Luftqualitätsfühler im Lüftungsge-<br>rät installiert?                             |
|                               | Nein   Ja                                                                                  |
| Ext. Luftqualitäts-<br>fühler | lst ein externer Luftqualitätsfühler instal-<br>liert?                                     |
|                               | Nein   Ja                                                                                  |

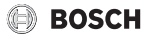

| LuftqualitätEinstellen des gewünschten Luftquali-<br>täts-Niveaus.<br>Ausreichend   Normal   HochElektr. Nachheizre<br>gisterIst ein elektrisches Nachheizregister ins-<br>talliert?<br>Nein   JaNachheizZuluft-<br>temp.Einstellen der gewünschten Zulufttem-<br>peratur des Nachheizregister.<br>10 22 30Erdwärmetauscher<br>TasterIst ein Erdwärmetauscher installiert?<br>Nein   Luft   SoleTasterBetriebsart für einen externen Taster<br>auswählen.<br>Nein   Einschlafen   Intensivlüftung   By-<br>pass-Abluft   Partylüftung   Kaminfunkti-<br>onExt. Störungsan-<br>zeigeExterne Störungsanzeige aktivieren.<br>15 60 120 minDauer Intensivlüf-<br>tungLaufzeit für Intensivlüftung einstellen.<br>15 60 minDauer Bypass-Ab-<br>luftLaufzeit für Bypass-Abluft einstellen.<br>1 8 12 hDauer BypassLaufzeit für manuellen Bypass einstel-<br>len.<br>1 8 12 h                                       |
|----------------------------------------------------------------------------------------------------|
| Ausreichend   Normal   HochElektr. Nachheizre<br>gisterIst ein elektrisches Nachheizregister ins-<br>talliert?<br>Nein   JaNachheizZuluft-<br>temp.Einstellen der gewünschten Zulufttem-<br>peratur des Nachheizregister.<br>10 22 30Erdwärmetauscher<br>rasterIst ein Erdwärmetauscher installiert?<br>Nein   Luft   SoleTasterBetriebsart für einen externen Taster<br>auswählen.<br>Nein   Einschlafen   Intensivlüftung   By-<br>pass-Abluft   Partylüftung   Kaminfunkti-<br>onExt. Störungsan-<br>zeigeExterne Störungsanzeige aktivieren.<br>15 60 120 minDauer Intensivlüf-<br>tungLaufzeit für Intensivlüftung einstellen.<br>15 60 minDauer Bypass-Ab-<br>luftLaufzeit für Bypass-Abluft einstellen.<br>1 8 12 hDauer BypassLaufzeit für manuellen Bypass einstel-<br>len.<br>1 8 12 h                                                                                                    |
| Elektr. Nachheizre-<br>gister       Ist ein elektrisches Nachheizregister ins-<br>talliert?         NachheizZuluft-<br>temp.       Einstellen der gewünschten Zulufttem-<br>peratur des Nachheizregister.         10 22 30       Erdwärmetauscher         Erdwärmetauscher       Ist ein Erdwärmetauscher installiert?         Nein   Luft   Sole       Nein   Luft   Sole         Taster       Betriebsart für einen externen Taster<br>auswählen.         Nein   Einschlafen   Intensivlüftung   By-<br>pass-Abluft   Partylüftung   Kaminfunkti-<br>on         Ext. Störungsan-<br>zeige       Externe Störungsanzeige aktivieren.         Ziege       Nein   Ja   Invertiert         Dauer Einschlafen       Laufzeit für Einschlafen einstellen.         15 60 120 min       5 15 60 min         Dauer Bypass-Ab-<br>luft       Laufzeit für Bypass-Abluft einstellen.         11 8 12 h       1 8 12 h |
| Nein   JaNachheizZuluft-<br>temp.Einstellen der gewünschten Zulufttem-<br>peratur des Nachheizregister.<br>10 22 30ErdwärmetauscherIst ein Erdwärmetauscher installiert?<br>Nein   Luft   SoleTasterBetriebsart für einen externen Taster<br>auswählen.<br>Nein   Einschlafen   Intensivlüftung   By-<br>pass-Abluft   Partylüftung   Kaminfunkti-<br>onExt. Störungsan-<br>zeigeExterne Störungsanzeige aktivieren.<br>Nein   Ja   InvertiertDauer EinschlafenLaufzeit für Einschlafen einstellen.<br>15 60 120 minDauer Bypass-Ab-<br>luftLaufzeit für Bypass-Abluft einstellen.<br>1 8 12 hDauer BypassLaufzeit für manuellen Bypass einstel-<br>len.<br>1 8 12 h                                                                                                    |
| NachheizZuluft-<br>temp.Einstellen der gewünschten Zulufttem-<br>peratur des Nachheizregister.<br>10 22 30ErdwärmetauscherIst ein Erdwärmetauscher installiert?<br>Nein  Luft   SoleTasterBetriebsart für einen externen Taster<br>auswählen.<br>Nein  Einschlafen  Intensivlüftung  By-<br>pass-Abluft  Partylüftung Kaminfunkti-<br>onExt. Störungsan-<br>ZeigeExterne Störungsanzeige aktivieren.<br>Nein Ja  InvertiertDauer EinschlafenLaufzeit für Einschlafen einstellen.<br>15 60 120 minDauer Bypass-Ab-<br>luftLaufzeit für Bypass-Abluft einstellen.<br>1 8 12 hDauer BypassLaufzeit für manuellen Bypass einstel-<br>len.<br>1 8 12 h                                                                                                    |
| 10 22 30         Erdwärmetauscher       Ist ein Erdwärmetauscher installiert?         Nein   Luft   Sole         Taster       Betriebsart für einen externen Taster<br>auswählen.         Nein   Einschlafen   Intensivlüftung   By-<br>pass-Abluft   Partylüftung   Kaminfunkti-<br>on         Ext. Störungsan-<br>zeige       Externe Störungsanzeige aktivieren.         Nein   Ja   Invertiert         Dauer Einschlafen       Laufzeit für Einschlafen einstellen.         15 60 120 min         Dauer Bypass-Ab-<br>luft       Laufzeit für Intensivlüftung einstellen.         1 8 12 h         Dauer Bypass       Laufzeit für manuellen Bypass einstel-<br>len.         1 8 12 h                                                                                                    |
| Erdwärmetauscher       Ist ein Erdwärmetauscher installiert?         Nein  Luft Sole         Taster       Betriebsart für einen externen Taster<br>auswählen.         Nein  Einschlafen  Intensivlüftung  By-<br>pass-Abluft  Partylüftung Kaminfunkti-<br>on         Ext. Störungsan-<br>zeige       Externe Störungsanzeige aktivieren.         Dauer Einschlafen       Laufzeit für Einschlafen einstellen.         15 60 120 min       Dauer Intensivlüf-<br>tung         Dauer Bypass-Ab-<br>luft       Laufzeit für Intensivlüftung einstellen.         1 8 12 h       Laufzeit für manuellen Bypass einstel-<br>len.         1 8 12 h       Laufzeit für manuellen Bypass einstel-<br>len.                                                                                                    |
| Nein   Luft   SoleTasterBetriebsart für einen externen Taster<br>auswählen.<br>Nein   Einschlafen   Intensivlüftung   By-<br>pass-Abluft   Partylüftung   Kaminfunkti-<br>onExt. Störungsan-<br>ZeigeExterne Störungsanzeige aktivieren.<br>I Ja   InvertiertDauer EinschlafenLaufzeit für Einschlafen einstellen.<br>15 60 120 minDauer Intensivlüf-<br>tungLaufzeit für Intensivlüftung einstellen.<br>5 15 60 minDauer Bypass-Ab-<br>luftLaufzeit für Bypass-Abluft einstellen.<br>1 8 12 hDauer BypassLaufzeit für manuellen Bypass einstel-<br>len.<br>1 8 12 h                                                                                                    |
| TasterBetriebsart für einen externen Taster<br>auswählen.<br>Nein   Einschlafen   Intensivlüftung   By-<br>pass-Abluft   Partylüftung   Kaminfunkti-<br>                                                                                                    |
| Nein   Einschlafen   Intensivlüftung   By-<br>pass-Abluft   Partylüftung   Kaminfunkti-<br>onExt. Störungsan-<br>zeigeExterne Störungsanzeige aktivieren.<br>Nein   Ja   InvertiertDauer EinschlafenLaufzeit für Einschlafen einstellen.<br>15 60 120 minDauer Intensivlüf-<br>tungLaufzeit für Intensivlüftung einstellen.<br>5 15 60 minDauer Bypass-Ab-<br>luftLaufzeit für Bypass-Abluft einstellen.<br>1 8 12 hDauer BypassLaufzeit für manuellen Bypass einstel-<br>len.<br>1 8 12 h                                                                                                    |
| Ext. Störungsan-<br>ZeigeExterne Störungsanzeige aktivieren.ZeigeNein   Ja   InvertiertDauer EinschlafenLaufzeit für Einschlafen einstellen.<br>15 60 120 minDauer Intensivlüf-<br>tungLaufzeit für Intensivlüftung einstellen.<br>5 15 60 minDauer Bypass-Ab-<br>luftLaufzeit für Bypass-Abluft einstellen.<br>1 8 12 hDauer BypassLaufzeit für manuellen Bypass einstel-<br>len.<br>1 8 12 h                                                                                                    |
| Zeige     Nein   Ja   Invertiert       Dauer Einschlafen     Laufzeit für Einschlafen einstellen.<br>15 60 120 min       Dauer Intensivlüf-<br>tung     Laufzeit für Intensivlüftung einstellen.<br>5 15 60 min       Dauer Bypass-Ab-<br>luft     Laufzeit für Bypass-Abluft einstellen.<br>1 8 12 h       Dauer Bypass     Laufzeit für manuellen Bypass einstel-<br>len.<br>1 8 12 h                                                                                                    |
| Dauer Einschlafen       Laufzeit für Einschlafen einstellen.         1560120 min         Dauer Intensivlüf-<br>tung       Laufzeit für Intensivlüftung einstellen.         51560 min         Dauer Bypass-Ab-<br>luft       Laufzeit für Bypass-Abluft einstellen.         1812 h         Dauer Bypass         Laufzeit für manuellen Bypass einstel-<br>len.         1812 h                                                                                                    |
| 15 60 120 min         Dauer Intensivlüf-<br>tung       Laufzeit für Intensivlüftung einstellen.         5 15 60 min         Dauer Bypass-Ab-<br>luft       Laufzeit für Bypass-Abluft einstellen.         1 8 12 h         Dauer Bypass       Laufzeit für manuellen Bypass einstel-<br>len.         1 8 12 h                                                                                                    |
| Dauer Intensivlüf-<br>tung       Laufzeit für Intensivlüftung einstellen.         5 15 60 min         Dauer Bypass-Ab-<br>luft       Laufzeit für Bypass-Abluft einstellen.         1 8 12 h         Dauer Bypass       Laufzeit für manuellen Bypass einstel-<br>len.         1 8 12 h                                                                                                    |
| tung     5 15 60 min       Dauer Bypass-Ab-<br>luft     Laufzeit für Bypass-Abluft einstellen.       Dauer Bypass     Laufzeit für manuellen Bypass einstel-<br>len.       1 8 12 h                                                                                                    |
| Dauer Bypass-Ab-<br>luft       Laufzeit für Bypass-Abluft einstellen.         1 8 12 h         Dauer Bypass         Laufzeit für manuellen Bypass einstel-<br>len.         1 8 12 h                                                                                                    |
| luft 1 8 12 h<br>Dauer Bypass Laufzeit für manuellen Bypass einstel-<br>len.<br>1 8 12 h                                                                                                    |
| Dauer Bypass Laufzeit für manuellen Bypass einstel-<br>len.<br>1 <b>8</b> 12 h                                                                                                    |
| 1 <b>8</b> 12 h                                                                                                    |
|                                                                                                    |
| Dauer Partylüftung Laufzeit für Partylüftung einstellen.                                                                                                    |
| 1 <b>8</b> 12 h                                                                                                    |
| Dauer Kaminfunkti- Laufzeit für Kaminfunktion einstellen.                                                                                                    |
| on 5 <b>7</b> 10 min                                                                                                    |
| Volumenstromab-<br>gleich Abgleich Abluftvolumenstrom. Zuluftvo-<br>lumenstrom bleibt konstant.                                                                                                    |
| 90 <b>100</b> 110 %                                                                                                    |

| Tab. 3 | Allgemeine | Einstellungen für | <sup>-</sup> die Lüftungsanlage |
|--------|------------|-------------------|---------------------------------|
|--------|------------|-------------------|---------------------------------|

## 6.2 Diagnosemenü

Das Servicemenü **Diagnose** enthält mehrere Werkzeuge zur Diagnose. Beachten Sie, dass die Anzeige der einzelnen Menüpunkte anlagenabhängig ist.

#### 6.2.1 Menü Funktionstests

Mit Hilfe dieses Menüs können aktive Bauteile der Anlage einzeln getestet werden. Wenn in diesem Menü **Funktionstests aktivieren** auf **Ja** gestellt wird, wird der normale Betrieb in der gesamten Anlage unterbrochen. Alle Einstellungen bleiben erhalten. Die Einstellungen in diesem Menü sind nur vorübergehend und werden auf die jeweiligen Einstellungen zurückgestellt, sobald **Funktionstests aktivieren** auf **Nein** gestellt oder das Menü **Funktionstest** geschlossen wird. Die zur Verfügung stehenden Funktionen und Einstellungsmöglichkeiten sind anlagenabhängig.

Ein Funktionstest erfolgt, indem die Einstellwerte der aufgeführten Bauteile entsprechend gesetzt werden. Ob z. B. das Zuluftgebläse, das Abluftgebläse, das elektrische Vor- oder Nachheizregister entsprechend reagiert, kann am jeweiligen Bauteil überprüft werden.

- Z. B. kann das Abluftgebläse getestet werden:
- Abluftgebläse für Funktionstest einschalten.: Abluftgebläse für den Funktionstest einschalten.
- Abluftgebläse-Drehzahl: Das Gebläse geht in Betrieb.

#### 6.2.2 Menü Monitorwerte

In diesem Menü werden Einstellungen und Messwerte der Anlage angezeigt, z. B. kann hier die Zuluftgebläse-Drehzahl oder verschiedene Temperaturwerte angezeigt werden.

Hier können auch detaillierte Informationen zur Luftqualität, wie z. B. Abluftqualität und Raumluftfeuchte abgerufen werden. Verfügbare Informationen und Werte sind dabei abhängig von der installierten Anlage. Technische Dokumentation der Module und anderer Anlagenteile beachten.

#### 6.2.3 Menü Störungsanzeigen

In diesem Menü aktuelle Störungen und die Störungshistorie abrufen.

| Menüpunkt               | Beschreibung                                                                                                    |
|-------------------------|----------------------------------------------------------------------------------------------------|
| Aktuelle Stö-<br>rungen | Hier werden alle aktuell in der Anlage vorlie-<br>genden Störungen, sortiert nach der Schwe-<br>re der Störung, angezeigt                                                                            |
| Störungshis-<br>torie   | Hier werden die letzten 20 Störungen ange-<br>zeigt, sortiert nach dem Auftrittszeitpunkt.<br>Die Störungshistorie kann im Menü Reset ge-<br>löscht werden ( $\rightarrow$ Kapitel 6.2.6, Seite 11). |

Tab. 4 Informationen im Menü Störungsanzeigen

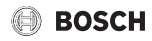

#### 6.2.4 Menü Systeminformationen

In diesem Menü die Software-Versionen der in der Anlage installierten BUS-Teilnehmer abrufen.

#### 6.2.5 Menü Wartung

In diesem Menü können Sie die Kontaktadresse hinterlegen. Die Bedieneinheit zeigt dann einen Störungs-Code und die hinterlegte Adresse an. Der Endkunde kann Sie dann benachrichtigen, um einen Termin zu vereinbaren (→ Kapitel "Eingabe von Firmenname und Telefonnummer", Seite 11).

| Menüpunkt      | Beschreibung       |
|----------------|--------------------|
| Kontaktadresse | → "Kontaktadresse" |

Tab. 5 Einstellungen im Menü Wartung

#### Kontaktadresse

Die Kontaktadresse wird dem Endkunden bei einer Störungsanzeige automatisch angezeigt.

#### **Eingabe von Firmenname und Telefonnummer**

Die aktuelle Cursorposition blinkt (mit | markiert).

- Auswahlknopf drehen, um den Cursor zu bewegen.
- Auswahlknopf drücken, um das Eingabefeld zu aktivieren.
- Auswahlknopf drehen und drücken, um Zeichen einzugeben.
- ► Taste 🗢 drücken, um die Eingabe zu beenden.
- ► Taste erneut drücken, um zum übergeordneten Menü zu wechseln.

#### 6.2.6 Menü Reset

In diesem Menü verschiedene Einstellungen oder Listen löschen oder auf Grundeinstellung zurücksetzen.

| Menüpunkt               | Beschreibung                                                                                                    |
|-------------------------|----------------------------------------------------------------------------------------------------|
| Störungshistorie        | Möchten Sie die Störungshistorie zurück-<br>setzen?                                                                                                    |
| Zeitprogr. Lüf-<br>tung | Möchten Sie das Zeitprogramm der Lüf-<br>tung zurücksetzen?                                                                                             |
| Laufzeiten Lüf-<br>tung | Möchten Sie die Laufzeiten der Lüftung zurücksetzen?                                                                                                    |
| Grundeinstellung        | Möchten Sie das gesamte System auf<br>Grundeinstellung zurücksetzen?<br>Nach diesem Reset ist eine erneute Inbe-<br>triebnahme der Anlage erforderlich! |

Tab. 6 Einstellungen zurücksetzen

#### 6.2.7 Menü Kalibrierung

| Menüpunkt                          | Beschreibung                                                                                                    |  |
|------------------------------------|----------------------------------------------------------------------------------------------------|--|
| Fühlerab-<br>gleich Raum-<br>temp. | <ul> <li>Geeignetes Präzisions-Messinstrument<br/>in der Nähe der Bedieneinheit anbringen.<br/>Das Präzisions-Messinstrument darf kei-<br/>ne Wärme an die Bedieneinheit abgeben.</li> <li>1 Stunde lang Wärmequellen wie Son-<br/>nenstrahlen, Körperwärme usw. fernhal-<br/>ten.</li> <li>Den angezeigten Korrekturwert für die<br/>Raumtemperatur abgleichen<br/>(-30+3K).</li> </ul> |  |
| Uhrzeitkorrek-<br>tur              | Diese Korrektur ( – 20 … <b>0</b> … + 20 s) wird<br>automatisch einmal pro Woche durchge-<br>führt.                                                                                                    |  |
|                                    | Beispiel: Abweichung der Uhrzeit um ca.<br>– 6 Minuten pro Jahr                                                                                                    |  |
|                                    | <ul> <li>– 6 Minuten pro Jahr entsprechen</li> <li>– 360 Sekunden pro Jahr</li> </ul>                                                                                                    |  |
|                                    | • 1 Jahr = 52 Wochen                                                                                                    |  |
|                                    | - 360 Sekunden : 52 Wochen                                                                                                    |  |
|                                    | <ul> <li>– 6,92 Sekunden pro Woche</li> </ul>                                                                                                    |  |
|                                    | <ul> <li>Korrekturfaktor = + 7 s/Woche</li> </ul>                                                                                                    |  |

Tab. 7 Einstellungen im Menü Kalibrierung

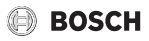

## 7 Störungen beheben

Das Display der Bedieneinheit zeigt eine Störung an. Die Ursache kann eine Störung der Bedieneinheit, eines Bauteils, einer Baugruppe oder des Lüftungsgerätes sein. Das Servicehandbuch bzw. Servicetool mit detaillierten Störungsbeschreibungen enthält weitere Hinweise zur Störungsbehebung.

Die Bedieneinheit speichert die letzten aufgetretenen Störungen mit Zeitstempel ( $\rightarrow$  Störungshistorie, Seite 10).

# i

Nur Originalersatzteile verwenden. Schäden, die durch nicht vom Hersteller gelieferte Ersatzteile entstehen, sind von der Haftung ausgeschlossen.

Wenn sich eine Störung nicht beheben lässt, bitte an den zuständigen Servicetechniker oder die nächste Bosch Niederlassung wenden.

| Störungs-Code - Zusatz-Code - [Ursache oder Störungsbe-<br>schreibung] |                                                                                                    |                                                                                                |  |  |
|------------------------------------------------------------------------|----------------------------------------------------------------------------------------------------|------------------------------------------------------------------------------------------------|--|--|
| <b>A11 - 1010</b> - [Keine Kommunikation über BUS-Verbindung EMS 2]    |                                                                                                    |                                                                                                |  |  |
|                                                                        | Prüfvorgang / Ursache                                                                                                    | Maßnahme                                                                                       |  |  |
|                                                                        | Prüfen, ob BUS-Kabel falsch an-<br>geschlossen wurde                                                                                                    | Verdrahtungsfehler be-<br>seitigen und Regelge-<br>rät aus- und wieder<br>einschalten          |  |  |
|                                                                        | Prüfen, ob BUS-Kabel defekt ist.<br>Erweiterungsmodule vom EMS-<br>BUS entfernen und Regelgerät<br>aus- und wieder einschalten. Prü-<br>fen, ob Störungsursache Modul<br>oder Modulverdrahtung | Busleitung reparieren<br>bzw. austauschen.<br>Defekten EMS-BUS-<br>Teilnehmer austau-<br>schen |  |  |
| A11 - 1038 - [Zeit/Datum ungültiger Wert]                              |                                                                                                    |                                                                                                |  |  |
|                                                                        | Prüfvorgang / Ursache                                                                                                    | Maßnahme                                                                                       |  |  |
|                                                                        | Datum/Zeit noch nicht eingestellt                                                                                                    | Datum/Zeit einstellen                                                                          |  |  |
|                                                                        | Spannungsversorgung über län-<br>gere Zeit ausgefallen                                                                                                    | Spannungsausfälle<br>vermeiden                                                                 |  |  |
| A1                                                                     | 1 - 1094 - [Keine Kommunikation                                                                                                    | mit Lüftungsgerät]                                                                             |  |  |
|                                                                        | Prüfvorgang / Ursache                                                                                                    | Maßnahme                                                                                       |  |  |
|                                                                        | Die Verbindungsleitungen auf Be-<br>schädigung prüfen.                                                                                                    | Beschädigte Kabel aus-<br>tauschen                                                             |  |  |

Tab. 8 Störungsanzeigen mit Störungs-Code A11

#### Störungs-Code - Zusatz-Code - [Ursache oder Störungsbeschreibung]

**7420 ... 7423** - [Kein Signal vom externen Luftfeuchtigkeitsfühler 1 ... 4 vorhanden]

|                                             | Prüfvorgang / Ursache                                              | Maßnahme                                                                         |  |  |
|---------------------------------------------|--------------------------------------------------------------------|----------------------------------------------------------------------------------|--|--|
|                                             | Falsche Parametereinstellung für<br>den externen Luftfeuchtefühler | Parametereinstellung<br>für den externen Luft-<br>feuchtefühler korrigie-<br>ren |  |  |
|                                             | BUS-Kabel zum externen Luft-<br>feuchtefühler beschädigt           | Beschädigte Kabel in-<br>standsetzen oder aus-<br>tauschen                       |  |  |
|                                             | Externer Luftfeuchtefühler de-<br>fekt                             | Den externen Luft-<br>feuchtefühler austau-<br>schen                             |  |  |
| 433 - [Drehzahl des Abluftgebläses zu hoch] |                                                                    |                                                                                  |  |  |
|                                             | Prüfvorgang / Ursache                                              | Maßnahme                                                                         |  |  |
|                                             | Zu hoher Druckverlust im Kanal-<br>system für die Abluft           | Druckverlust im Kanal-<br>system für die Abluft<br>reduzieren                    |  |  |
|                                             | Filter verschmutzt oder zugesetzt                                  | Filter reinigen oder<br>austauschen                                              |  |  |
|                                             | Wärmetauscher vereist                                              | Einstellparameter für<br>die Frostschutzfunkti-<br>on korrigieren                |  |  |

Tab. 9 Störungsanzeigen ohne Störungs-Code

7

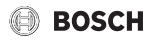

## 8 Umweltschutz und Entsorgung

Der Umweltschutz ist ein Unternehmensgrundsatz der Bosch-Gruppe.

Qualität der Produkte, Wirtschaftlichkeit und Umweltschutz sind für uns gleichrangige Ziele. Gesetze und Vorschriften zum Umweltschutz werden strikt eingehalten.

Zum Schutz der Umwelt setzen wir unter Berücksichtigung wirtschaftlicher Gesichtspunkte bestmögliche Technik und Materialien ein.

#### Verpackung

Bei der Verpackung sind wir an den länderspezifischen Verwertungssystemen beteiligt, die ein optimales Recycling gewährleisten.

Alle verwendeten Verpackungsmaterialien sind umweltverträglich und wiederverwertbar.

#### Altgerät

Altgeräte enthalten Wertstoffe, die wiederverwertet werden können.

Die Baugruppen sind leicht zu trennen. Kunststoffe sind gekennzeichnet. Somit können die verschiedenen Baugruppen sortiert und wiederverwertet oder entsorgt werden.

#### Elektro- und Elektronik-Altgeräte

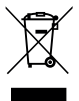

Dieses Symbol bedeutet, dass das Produkt nicht zusammen mit anderen Abfällen entsorgt werden darf, sondern zur Behandlung, Sammlung, Wiederverwertung und Entsorgung in die Abfallsammelstellen gebracht werden muss.

Das Symbol gilt für Länder mit Elektronikschrottvorschriften, z. B. "Europäische Richtlinie 2012/19/EG über Elektro- und Elektronik-Altgeräte". Diese Vorschriften legen die Rahmenbedingungen fest, die für die Rückgabe und das Recycling von Elektronik-Altgeräten in den einzelnen Ländern gelten.

Da elektronische Geräte Gefahrstoffe enthalten können, müssen sie verantwortungsbewusst recycelt werden, um mögliche Umweltschäden und Gefahren für die menschliche Gesundheit zu minimieren. Darüber hinaus trägt das Recycling von Elektronikschrott zur Schonung der natürlichen Ressourcen bei.

Für weitere Informationen zur umweltverträglichen Entsorgung von Elektro- und Elektronik-Altgeräten wenden Sie sich bitte an die zuständigen Behörden vor Ort, an Ihr Abfallentsorgungsunternehmen oder an den Händler, bei dem Sie das Produkt gekauft haben.

Weitere Informationen finden Sie hier: www.weee.bosch-thermotechnology.com/

## 9 Datenschutzhinweise

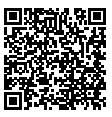

Wir, die [DE] Bosch Thermotechnik GmbH, Sophienstraße 30-32, 35576 Wetzlar, Deutschland, [AT] Robert Bosch AG, Geschäftsbereich Thermotechnik, Göllnergasse 15-17, 1030 Wien, Österreich, [LU]

Ferroknepper Buderus S.A., Z.I. Um Monkeler, 20, Op den Drieschen, B.P.201 L-4003 Esch-sur-Alzette, Luxemburg verarbeiten Produkt- und Installationsinformationen, technische Daten und Verbindungsdaten. Kommunikationsdaten. Produktregistrierungsdaten und Daten zur Kundenhistorie zur Bereitstellung der Produktfunktionalität (Art. 6 Abs. 1 S. 1 b DSGVO), zur Erfüllung unserer Produktüberwachungspflicht und aus Produktsicherheitsgründen (Art. 6 Abs. 1 S. 1 f DSGVO), zur Wahrung unserer Rechte im Zusammenhang mit Gewährleistungs- und Produktregistrierungsfragen (Art. 6 Abs. 1 S. 1 f DSGVO), zur Analyse des Vertriebs unserer Produkte sowie zur Bereitstellung von individuellen und produktbezogenen Informationen und Angeboten (Art. 6 Abs. 1 S.1 f DSGVO). Für die Erbringung von Dienstleistungen wie Vertriebs- und Marketingdienstleistungen, Vertragsmanagement, Zahlungsabwicklung, Programmierung, Datenhosting und Hotline-Services können wir externe Dienstleister und/oder mit Bosch verbundene Unternehmen beauftragen und Daten an diese übertragen. In bestimmten Fällen, jedoch nur, wenn ein angemessener Datenschutz gewährleistet ist, können personenbezogene Daten an Empfänger außerhalb des Europäischen Wirtschaftsraums übermittelt werden. Weitere Informationen werden auf Anfrage bereitgestellt. Sie können sich unter der folgenden Anschrift an unseren Datenschutzbeauftragten wenden: Datenschutzbeauftragter, Information Security and Privacy (C/ISP), Robert Bosch GmbH, Postfach 30 02 20, 70442 Stuttgart, DEUTSCHLAND.

Sie haben das Recht, der auf Art. 6 Abs. 1 S. 1 f DSGVO beruhenden Verarbeitung Ihrer personenbezogenen Daten aus Gründen, die sich aus Ihrer besonderen Situation ergeben, oder zu Zwecken der Direktwerbung jederzeit zu widersprechen. Zur Wahrnehmung Ihrer Rechte kontaktieren Sie uns bitte unter **[DE] privacy.ttde@bosch.com, [AT] DPO@bosch.com, [LU] DPO@bosch.com**. Für weitere Informationen folgen Sie bitte dem QR-Code.

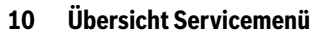

Die Menüpunkte erscheinen entsprechend der unten aufgelisteten Reihenfolge. Einige Menüpunkte sind nur verfügbar, wenn die Anlage dementsprechend aufgebaut und die Bedieneinheit richtig eingestellt ist.

#### Menü: Servicemenü

#### Inbetriebnahme

- Konfigurationsassistent starten?
- Konfigurationsassi. erneut starten?
- Gerätetyp
- Lüftung Nennvol.strom
- Lüftungsfrostschutz
- Bypass
- Enthalpie-Wärmetauscher
- Abluftfeuchtefühler
- Abluftqualitätsfühler
- Konfiguration bestätigen

#### Einstellungen Lüftung

- Gerätetyp
- Nennvolumenstrom
- Filterlaufzeit
- Filterwechsel bestätigen
- Frostschutz
- Ext. Frostschutz
- Bypass
- Min. Außenlufttemp.
- Max. Ablufttemp.
- Enthalpie-Wärmetauscher
- Feuchteschutz
- Lüftungsstufe 1
- Lüftungsstufe 2
- Lüftungsstufe 3
- Lüftungsstufe 4
- Abluftfeuchtefühler
- Ext. Luftfeuchtefühler
- Luftfeuchte Fernbed.
- Luftfeuchte
- Abluftqualitätsfühler
- Ext. Luftqualitätsfühler
- Luftqualität
- Elektr. Nachheizregister
- Nachheiz.-Zulufttemp.
- Erdwärmetauscher

- Taster
- Ext. Störungsanzeige
- Dauer Einschlafen
- Dauer Intensivlüftung
- Dauer Bypass-Abluft
- Dauer Bypass
- Dauer Partylüftung
- Dauer Kaminfunktion
- Volumenstromabgleich

#### Diagnose

- Funktionstest
  - Funktionstests aktivieren
  - Zuluftgebläse
    - Zuluftgebläse
    - Zuluftgebläse-Drehzahl
  - Abluftgebläse
    - Abluftgebläse
    - Abluftgebläse-Drehzahl
  - Bypass
    - Bypass
    - Außenlufttemperatur
    - Zulufttemperatur
    - Ablufttemperatur
    - Fortlufttemperatur
  - Elektr. Vorheizregister
    - Elektr. Vorheizregister
    - Zuluftgebläse-Drehzahl
    - Außenlufttemperatur
    - Zulufttemperatur
  - Elektr. Nachheizregister
    - Elektr. Nachheizregister
    - Zuluftgebläse-Drehzahl
    - Zulufttemperatur
    - Nachheiz.-Zulufttemp.
  - Ext. elektr. Vorheizregister
    - Ext. elektr. Vorheizregister
    - Zuluftgebläse-Drehzahl
    - Außenlufttemperatur
  - Erdwärmetauscher
    - Erdwärmetauscher-Klappe
    - Solepumpe
    - Zuluftgebläse-Drehzahl
    - Außenlufttemperatur
- Monitorwerte
  - Grundfunktion
    - Außenlufttemperatur

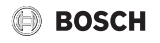

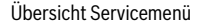

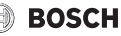

- Zulufttemperatur
- Ablufttemperatur
- Fortlufttemperatur
- Zuluftgebläse
- Zuluftgebläse-Drehzahl
- Abluftgebläse
- Abluftgebläse-Drehzahl
- Anschlussvariante
- Frostschutz
  - Elektr. Vorheizregister
  - Ext. elektr. Vorheizregister
- Bypass
- Nachheizregister
  - Nachheiz.-Zulufttemp.
  - Mischer öffnen
  - Mischer schließen
  - Mischerposition
- Elektr. Nachheizregister
  - Zulufttemp.-Soll
  - Zulufttemp.-lst
  - Leistung
- Erdwärmetauscher
  - Erdwärmetauscher-Klappe
  - Solepumpe
- Luftqualität
  - Abluftfeuchte
  - Abluftqualität
  - Raumluftfeuchte
  - Raumluftqualität
  - Luftfeuchte Fernbed. 1
  - Luftfeuchte Fernbed. 2
  - Luftfeuchte Fernbed. 3
  - Luftfeuchte Fernbed. 4
- Statistik
  - Lüftungsgerät-Laufzeit
- Störungsanzeigen
  - Aktuelle Störungen
  - Störungshistorie
- Systeminformationen
  - Lüftung
  - Bedieneinheit
  - Fernbedienung
  - Installationsdatum
- Wartung
  - Kontaktadresse
- Reset
  - Störungshistorie

- Zeitprogr. Lüftung
- Laufzeiten Lüftung
- Grundeinstellung
- Kalibrierung
  - Fühlerabgleich Raumtemp.
  - Uhrzeitkorrektur

#### DEUTSCHLAND

Bosch Thermotechnik GmbH Postfach 1309 D-73243 Wernau www.bosch-einfach-heizen.de

#### Kundendienstannahme

(24-Stunden-Service) Telefon: (0 18 06) 337 337  $^1$ Telefax: (0 18 03) 337 339  $^2$ Thermotechnik.Kundendienst@de.bosch.com

- <sup>1</sup> aus dem deutschen Festnetz 0,20 €/ Gespräch, aus nationalen Mobilfunknetzen 0,60 €/Gespräch
- <sup>2</sup> aus dem deutschen Festnetz 0,09 €/Minute

## ÖSTERREICH

Robert Bosch AG Geschäftsbereich Thermotechnik Göllnergasse 15-17 A-1030 Wien

Allgemeine Anfragen: +43 1 79 722 8391 Technische Hotline: +43 1 79 722 8666

www.bosch-heizen.at verkauf.heizen@at.bosch.com

#### SCHWEIZ

#### Vertrieb

Meier Tobler AG Feldstrasse 11 CH-6244 Nebikon

Tel.: +41 44 806 41 41 ServiceLine Heizen 0800 846 846

www.meiertobler.ch info@meiertobler.ch